## How to Fill Out Electronic PDF Forms Using Adobe Reader

Make sure that the latest version of Adobe Reader is installed on your PC. If you do not already have Adobe Reader installed, you can download it for free by going to <u>https://get.adobe.com/reader/</u>. Note: don't forget to uncheck the optional offers before clicking the Install now button.

- 1. Download and save the correct form to your computer
- 2. Open Adobe Reader
- 3. Click File in the top left corner of the screen
- 4. Click Open

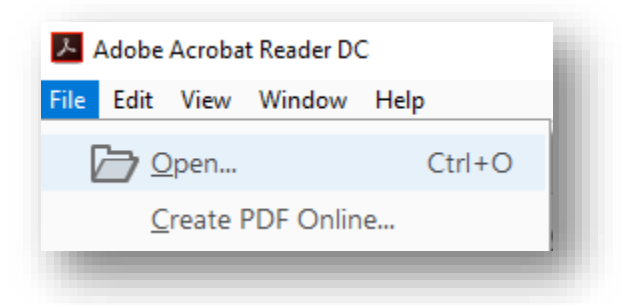

- 5. Go to the location on your PC where the PDF form you want to fill in is stored.
- 6. Select the PDF file and click on Open.
- 7. In the top left corner of the screen, click Tools
- 8. Open the Fill & Sign tool

| - Adobe Acrobat Reader DC  |             |  |
|----------------------------|-------------|--|
| File Edit View Window Help |             |  |
| Home Tools                 |             |  |
| Q Find you to here         |             |  |
|                            | 仑           |  |
| =                          | Com         |  |
| Comment                    | Fill & Sign |  |
| Open 👻                     | Open 👻      |  |
|                            |             |  |
|                            |             |  |

Note: If you don't see the Fill and Sign option, update your Acrobat. To automatically update from Acrobat, choose Help > Check for updates, and then follow the instructions in the Updater window to complete the update process.

## 9. Click Fill and sign

| Fill & Sign                                                 |                                                                           | Close    |
|-------------------------------------------------------------|---------------------------------------------------------------------------|----------|
| Who needs to fill and sign?                                 |                                                                           | ^ 🕑      |
|                                                             |                                                                           |          |
| ×L                                                          |                                                                           | Po       |
|                                                             |                                                                           | 50       |
|                                                             |                                                                           | C.       |
| You                                                         | Others                                                                    | <b>P</b> |
| Fill form fields, add text and draw or type your signature. | Add signers, mark where to fill and sign, send it out and track progress. | l.       |
| Fill and sign                                               | Request signatures                                                        | e        |
|                                                             |                                                                           | 0        |
|                                                             |                                                                           | B        |
| Adobe Sign                                                  |                                                                           | Ko       |

- Complete all required fields. All editable fields are displayed in blue.
  To fill in a text field, click anywhere in the blue box; the cursor will be placed at the right position automatically. Type your text to fill the field.
- 11. When your form is complete, click on the save button at the top left.

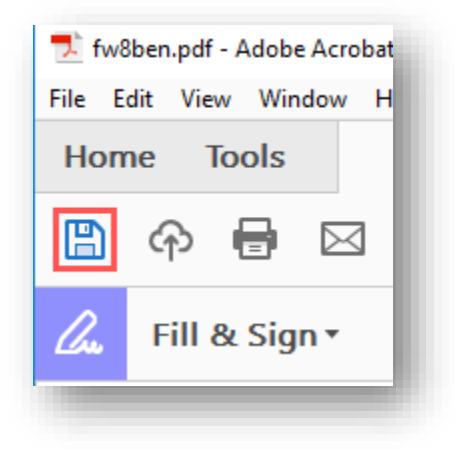

- 12. You may now close your saved document
- 13. Submit your completed form to us using the patient portal or via email.